راهنمای خرید از فروشگاه اینترنتی کیدرول

دارای نماد اعتماد از وزارت صنعت، معدن، تجارت

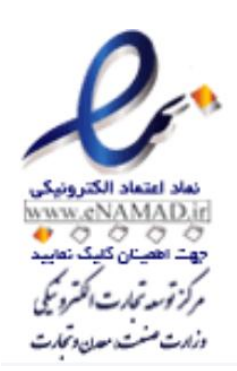

جهت اطمینان روی نماد الکترونیکی به آدرس زیر در سایت کلیک نمایید.

پرداخت امن

1- ابتدا مانند تصویر زیر از گزینه بالای سایت سمت راست، در سایت ثبت نام کنید. چنانچه

قبلاً ثبت نام کرده اید وارد پنل کاربری خود شوید.

| درود! ورود به حساب                         |                                                         |       |            |                          | راه لحظه های شاد کودک شما    | فروشگاه اینترنتی کیدرول، هم |
|--------------------------------------------|---------------------------------------------------------|-------|------------|--------------------------|------------------------------|-----------------------------|
| ورود به حساب<br>ی جدید! از اینجا شروع کنید | مشتر                                                    | جستجو |            | جستجو در فروشگاه         | ممه شاخه ها 🗸                | K                           |
| رین سال میں دیا ہے                         | پرسريس س                                                |       | تماس با ما | لباس مشاغل بچه گانه \vee | لباس مشاغل بچه گانه - پلیس 🏾 | لباس مشاغل بچه گانه √       |
|                                            |                                                         |       |            |                          |                              | خانه                        |
| ہ تومان<br>رانگان!                         | ہ مورد<br>ایسا ہ                                        |       |            |                          |                              | سبد خرید                    |
|                                            |                                                         |       |            |                          | ست                           | چیزی در سبد خرید شما نی     |
| ہ تومان                                    | مجموع (بدون ماليات)                                     |       |            |                          |                              | 🖌 بازگشت به فروشگاه         |
|                                            | پرداخت                                                  |       |            |                          |                              |                             |
| خريد                                       | <table-cell> تضمین بازگشت وجه سی روز پس از</table-cell> |       |            |                          |                              |                             |
| مان                                        | 共 🔜 حمل رایگان با خرید بالای صد هزار تو                 |       |            |                          |                              |                             |

2- مشخصات خود را وارد کنید و در انتها بر روی دکمه ذخیره کلیک کنید.

| مقايسة علاقة مندى سيد خرير  | جستجو                                               | جستجو در فروشگاه                                                                                                   | همه شاخه ها 🗸                | KD                                        |
|-----------------------------|-----------------------------------------------------|----------------------------------------------------------------------------------------------------|------------------------------|-------------------------------------------|
| پرفروش ترین ها محصولات جدید |                                                     | لباس مشاغل بچه گانه ` تماس با ما                                                                                   | لباس مشاغل بچه گانه - پلیس 🎽 | لباس مشاغل بچه گانه `                     |
| 3                           |                                                     |                                                                                                    |                              | خانه                                      |
| ا وارد کنید                 | ۲ (مشخصات خود ر                                     | 7                                                                                                    |                              | ایجاد حساب کاربری                         |
|                             |                                                     | ) خانم                                                                                                    | ی آن، وارد شوید!             | حساب کاربری دارید؟ به جا<br>عنوان اجتماعی |
|                             | ×                                                   |                                                                                                    |                              | نام                                       |
|                             |                                                     |                                                                                                    |                              | نام خانوادگی                              |
|                             |                                                     |                                                                                                    |                              | ايميل                                     |
|                             | تمايش                                               |                                                                                                    |                              | کلمەی عبور                                |
| اختيارى                     |                                                     | YYYY-MM                                                                                                    | 1-DD                         | تاريخ تولد                                |
|                             |                                                     | یل: ۱۹۷۵-۵۰-۳۱)<br>افت بیشنمادات از ممکانات ما                                                                     | (برای مث                     |                                           |
| (نخيره                      | . برای این کار، لطفاً اطلاعات تماس ما را در اطلاعات | بعا پیسهدان از مشارل به<br>خیرنامه ما ثبتنام کنید<br>ما در هرزمانی میتوانید اشتراکانان را لغو کنید.<br>وقی بیابید. | در<br>م                      |                                           |

3- با نگهداشتن نشانگر موس روی <mark>کالای انتخابی</mark> عبارت " <mark>افزودن به سبد خرید</mark>" ظاهر شده و روی آن کلیک کنید. به علاوه، می توانید از طریق آیکون های ظاهر شده در بالای عکس سمت چپ به ترتیب به مقایسه محصول با محصول مشابه، افزودن به علاقه مندی و نمایش سریع محصول بپردازید.

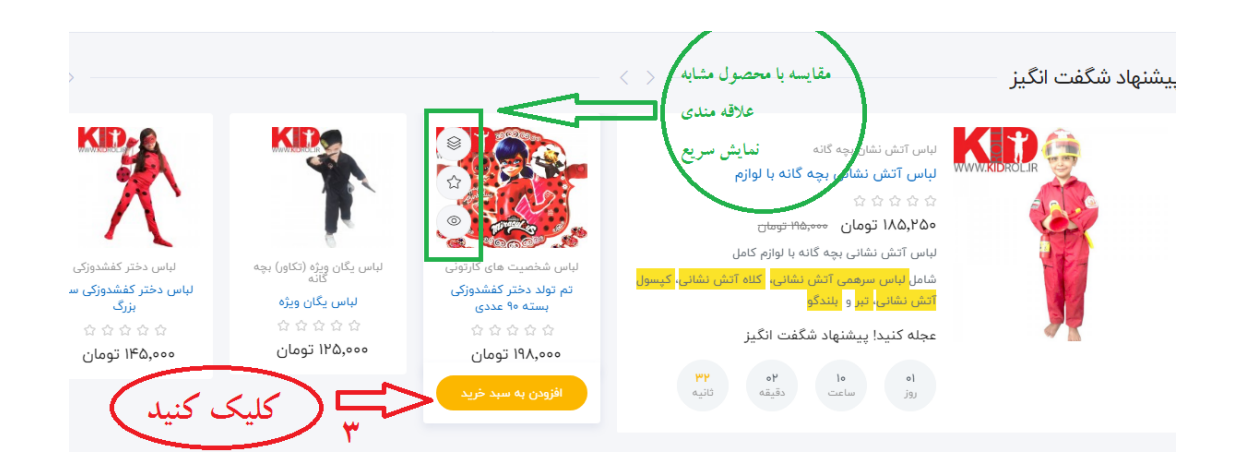

4- در پنجره ظاهر شده چنانچه قصد خرید محصول دیگری دارید روی دکمه "<mark>بازگشت به</mark> <mark>فروشگاه</mark>" و در غیر این صورت برای پرداخت وجه دکمه "<mark>پرداخت نهایی</mark>" را کلیک کنید.

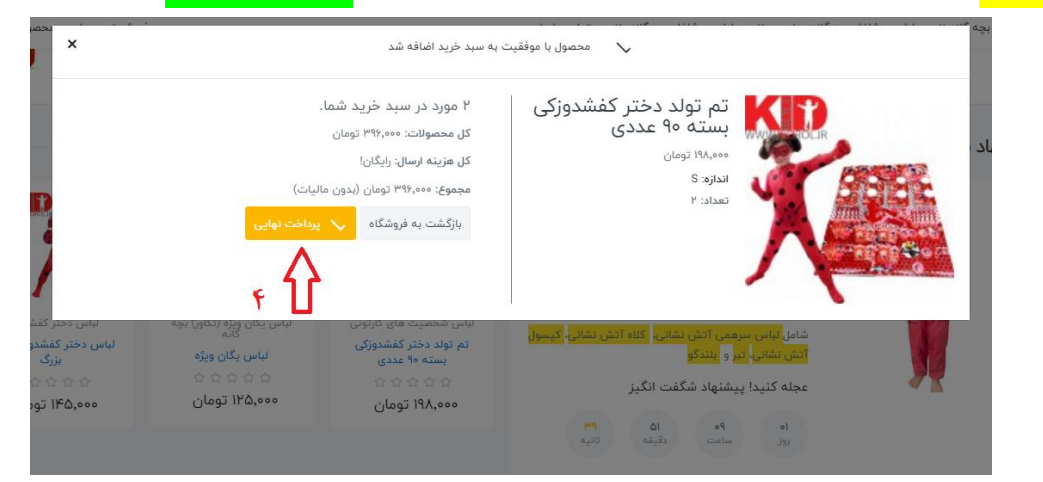

5- سپس **اگر کد تخفیف دارید روی عبارت <mark>"کد تخفیف"</mark> کلیک کنید و آن را اضافه کنید و در** 

|                         |                               | ا <b>خت نهایی" کلیک کنید.</b>                           | نهایت روی دکمه " <mark>پردا</mark> |
|-------------------------|-------------------------------|---------------------------------------------------------|------------------------------------|
|                         | د کنیک                        | كد تخفيف را در اين قسمت وار                             | خانه                               |
| ۳۹۶٬۰۰۰ تومان<br>رایگان | ارسال<br>ارسال                | اند دختر کفشدوزکی بسته ۹۰ عددی<br>۱۹۹ تومان<br>۲۹ تومان | سید خرید<br>تم توا<br>(۲۰۰         |
| ۳۹۶٬۰۰۰ تومان<br>نهایی  | مجموع (بدون مالیات)<br>برداخت | ۳ <b>۹۶,۰۰۰ تومان</b> S:                                | Lucio                              |
| 0                       |                               |                                                         | < بازگشت به فروشگاه                |

6- در صفحه بعد آدرس پستی دقیق و کامل خود را وارد کنید و روی دکمه "ادامه" کلیک

کنید.

| سها                       |                                                              |                         |
|---------------------------|--------------------------------------------------------------|-------------------------|
| بانی انتخاب شده هم برای ن | ی نشانی شخصی شما (برای صورتحساب) و هم به عنوان نشانی تحویل ا | ىفارش استفاده خواهد شد. |
| م                         | آرش                                                          | [                       |
| م خانوادگی                | سيهرى                                                        |                         |
| ركت                       |                                                              | اختيارى                 |
| مارہ مالیاتی (VAT)        |                                                              | اختيارى                 |
| رس                        |                                                              |                         |
| امه آدرس                  |                                                              | اختيارى                 |
| دپستی                     |                                                              |                         |
| <u>هر</u>                 |                                                              | ĺ                       |
| شور                       | , bulo                                                       | l                       |
| فن                        | ייביט                                                        | اختيارى                 |
|                           |                                                              |                         |

7- در صفحه بعد نوع ارسال محصول را انتخاب کنید و روی دکمه " ادامه" کلیک کنید.

| آدرسه     | لهر                                         |                                       | ×            |
|-----------|---------------------------------------------|---------------------------------------|--------------|
| وش ارساز  | ىال                                         |                                       |              |
|           | پست سفارشی رایگان                           | ۴ تا ۷ روز کاری                       | رایگان!      |
| 0         | پست پیشتاز به تمام شهرهای ایران             | ۲ تا ۴ روز کاری                       | ۵٬۰۰۰ تومان  |
| 0         | پست ویژه مناسب تمامی شهرهای ایران           | ۱ روز کاری                            | ۵٬۰۰۰ تومان  |
| 0         | ارسال با پیک مناسب تهران                    | ا روز کاری                            | ۳۵,۰۰۰ تومان |
| اگر توضيب | یح خاصی در مورد سفارش خود دارید(مثل ساعت ته | عویل و)، آن را در قسمت پایین بنویسید. |              |

8- در صفحه بعد نوع پرداخت را انتخاب کرده و با قبول شرایط پرداخت ( زدن تیک در مربع سمت چپ عبارت "<mark>من با شرایط خدمات موافقم و بی قید و شرط به آنها پایبندم</mark>." ) روی <mark>دکمه پرداخت</mark> کلیک کنید.

| ویرایش 🔨 | 🗸 اطلاعات شخصی                                                                                                    |
|----------|----------------------------------------------------------------------------------------------------|
| ویرایش 🔨 | 🗸 آدرسها                                                                                                    |
| ویرایش   | 🗸 روش ارسال                                                                                                    |
|          | ۴ پرداخت<br>پرداخت توسط فیش بانکی<br>) به پرداخت ملت<br>) پرداخت با درگاه پرداخت زرین پال                          |
|          | تیک را بزنید می پرداخت با درگاه پرداخت زرین پال                                                                    |
|          | <ul> <li>من با شرایط خدمات موافقم و بی قید و شرط به آنها پایبندم.</li> <li>با تعهد به پرداخت سفارش دهید</li> </ul> |

9- جهت بهره مندی از هدایای ویژه فروشگاه اینترنتی کیدرول، خواهشمندیم پس از تحویل محصول در صورت رضایت به صفحه محصول مراجعه کرده و امتیاز و نظر خود را ثبت نمایید.

| ľ   | نوشتن یک نقد                                                                                                    |                      |
|-----|----------------------------------------------------------------------------------------------------|----------------------|
|     | تم تولد دختر کفشدوزگی بسته ۹۰ عددی<br>لباس و لوازم و تم تولد دختر گفشدوزگی<br>شامل: ایاس سرهمی دختر گفشدوزگی، اهاب، کیفی<br>جوراب، دستکش، اکلام، سفره، کارت دعوت ۱۰ عدد،<br>تایر ۲ عدد، چنگال ۱۲ عدد، کارد کیک بری ۲ عدد،<br>طرف پاپ کرن ۱۰ عدد، ریسه پرچم، ریسه هیی،<br>بیش دستی ۲۰ عدد، لیوان ۲۰ عدد | شاغل بچه<br>/ تم توا |
| غشد | نوشتن یک نقد<br>عیت * * * (<br>عنوان نقد شما"<br>نقد شما"                                                                                                    |                      |
|     | * فیلدهای مورد نیاز ارسال یا صرف نظر                                                                                                    |                      |